## ¿Cómo transferir mensajes desde iPhone a PC?

#### Descargue e instale la última versión de Tansee iPhone Message Transfer <u>aquí</u>.

Además, para acceder al iPhone, deberá instalar el componente **Soporte para dispositivos móviles de Apple** <u>64 bits</u> o <u>32 bits</u>.

Otra opción: el componente 'Soporte para dispositivos móviles de Apple' está incluido en **iTunes**. Haga clic <u>aquí</u> para descargar e instalar la última versión de iTunes y verificar que pueda leer su iPhone. iPad o iPod Touch.

¿Qué hacer si iTunes no reconoce mi iPhone? ¿Qué hacer si iTunes no se puede instalar o desinstalar?

**2** Ejecute Tansee iPhone Message Transfer.

#### **3** Conecte su iPhone, iPad o iPod a su PC con un cable USB.

<u>Qué hacer si la transferencia de mensajes de iPhone de Tansee no</u> <u>reconoce ¿Mi iPhone?</u>

Si tiene una gran cantidad de aplicaciones o fotos, Tansee tardará más en leer los datos.

¿Qué hacer si Tansee iPhone Message Transfer sigue leyendo datos? Si se le solicita, desbloquee su dispositivo iOS o iPadOS usando su contraseña. Si ve un mensaje en su dispositivo iOS o iPadOS pidiéndole que confíe en esta computadora, toque Confiar para continuar.

| <b>∻ Tan</b> see™                 |        | Tansee iPhone/iPad/iPod SMS&MMS&iMessage Transfer                      |
|-----------------------------------|--------|------------------------------------------------------------------------|
| 🗍 File                            |        |                                                                        |
| iOS Device                        |        |                                                                        |
| No iOS Device Detected            |        | iDevice Not Detected?                                                  |
| Facebook Messenger                |        | Make sure iTunes is installed on your computer and follow steps below: |
| Read Messenger Messag             | ges C' |                                                                        |
| iTunes/Tansee Backups             | More   | Swipe up for Faret ID or                                               |
| iPhone4S_iOS6.0                   | •      | Enter Passcode                                                         |
| iPhoneXS_iOS13.1.3                | •      |                                                                        |
| iPhoneX_iOS11.4                   | •      | 4 5 6                                                                  |
| iPhone5s_☺_iOS10.0                | ►      | < 2. 8 9 >                                                             |
| Tansee ANTS Files                 | Add    | ٥                                                                      |
| <ul> <li>✓ sample.ants</li> </ul> | •      | frangeray Canad                                                        |
| 🕪 2022-12-1 21-35-56.ants         | ►      |                                                                        |
|                                   |        | ų.                                                                     |
|                                   |        | Step 1: Plug iDevice to computer using USB cable                       |
|                                   |        | •                                                                      |
|                                   |        | • • •                                                                  |
|                                   |        |                                                                        |
|                                   |        | https://www.tansee.com/ 🖙 Register 🔞 Settings 🕞 Print 🕹 Save           |

Ejecute Tansee iPhone Message Transfer

| <b>∻ Tan</b> see™                           |       | iPhoneX 16.7 Connected                                                                                                    | - 🗆 ×    |
|---------------------------------------------|-------|----------------------------------------------------------------------------------------------------|----------|
| 0 File                                      |       |                                                                                                    |          |
| iOS Device                                  |       |                                                                                                    |          |
| iPhoneX 16.7                                |       |                                                                                                    |          |
| Facebook Messenger                          |       |                                                                                                    |          |
| Read Messenger Messag                       | ges C | ** 662 <b>2.007 %</b>                                                                                                    |          |
| iTunes/Tansee Backups                       | More  | iPhoneX 16.7 connected                                                                                                    |          |
| iPhone4S_iOS6.0<br>May 12, 2024 12:40 AM    | ►     |                                                                                                    |          |
| iPhoneXS_iOS13.1.3<br>May 11, 2024 11:29 PM | ►     |                                                                                                    |          |
| iPhoneX_iOS11.4<br>May 8, 2024 12:02 PM     | ►     | Click 'Start Backup' to backup messages from iPhone to computer.                                                                                                    |          |
| (iPhone5s_@_iOS10.0<br>May 8, 2024 12:00 PM | ►     |                                                                                                    |          |
| Tansee ANTS Files                           | Add   |                                                                                                    |          |
| 🥪 sample.ants                               | ►     |                                                                                                    |          |
| 🗢 2022-12-1 21-35-56.ants                   | ►     | Start Backup (10) Don't Backup                                                                                                    |          |
|                                             |       |                                                                                                    |          |
|                                             |       |                                                                                                    |          |
|                                             |       |                                                                                                    |          |
|                                             |       |                                                                                                    |          |
|                                             |       |                                                                                                    |          |
|                                             |       | https://www.tansee.com/ Comparison Register Comparison Comparison | لعن Save |

Conecte su iPhone, iPad o iPod a su computadora usando un cable USB

| <b>∻ Tan</b> see™                           |       |                                                            |                                                                                                    |
|---------------------------------------------|-------|------------------------------------------------------------|----------------------------------------------------------------------------------------------------|
| 🗇 File                                      |       |                                                            |                                                                                                    |
| iOS Device                                  |       | Device Name: iPh                                           | boneV 16 7                                                                                          |
| iPhoneX 16.7                                |       | Device Name.                                               | 7                                                                                                   |
| Facebook Messenger                          |       | Device Version: 16.                                        |                                                                                                    |
| Read Messenger Messag                       | ges C |                                                            | none X                                                                                              |
| iTunes/Tansee Backups                       | More  | Device ID (ODID).                                          |                                                                                                    |
| iPhone4S_iOS6.0<br>May 12, 2024 12:40 AM    | ►     | ຈັນເຊັ່ງ Please unlock your iPho                           | ne and trust this computer to start backup                                                          |
| iPhoneXS_iOS13.1.3<br>May 11, 2024 11:29 PM | ►     | Note: 1. If unlock and trust<br>2. Expect longer read time | : has been done, ignore this message and wait.<br>e if your iDevice contains large amounts of data. |
| iPhoneX_iOS11.4<br>May 8, 2024 12:02 PM     | ►     |                                                            |                                                                                                    |
| (iPhone5s_@_iOS10.0<br>May 8, 2024 12:00 PM | ►     |                                                            | Trust to start backup                                                                               |
| Tansee ANTS Files                           | Add   |                                                            | Trust This Computer                                                                                 |
| <ul> <li>✓ sample.ants</li> </ul>           | ►     |                                                            | Entre passode to trust this computer<br>and start a backup.                                         |
| 2022-12-1 21-35-56.ants                     | ►     |                                                            | 1 2 3                                                                                               |
|                                             |       |                                                            | ( <u>4</u> ) <u>5</u> <u>6</u>                                                                      |
|                                             |       |                                                            | .7. 8. 9.<br>                                                                                       |
|                                             |       |                                                            | 0                                                                                                   |
|                                             |       |                                                            | Canol                                                                                               |
|                                             |       |                                                            |                                                                                                    |
|                                             |       | https://www.tansee.com/                                    | ③ Settings                                                                                          |

Espere a que se carguen todos los mensajes.

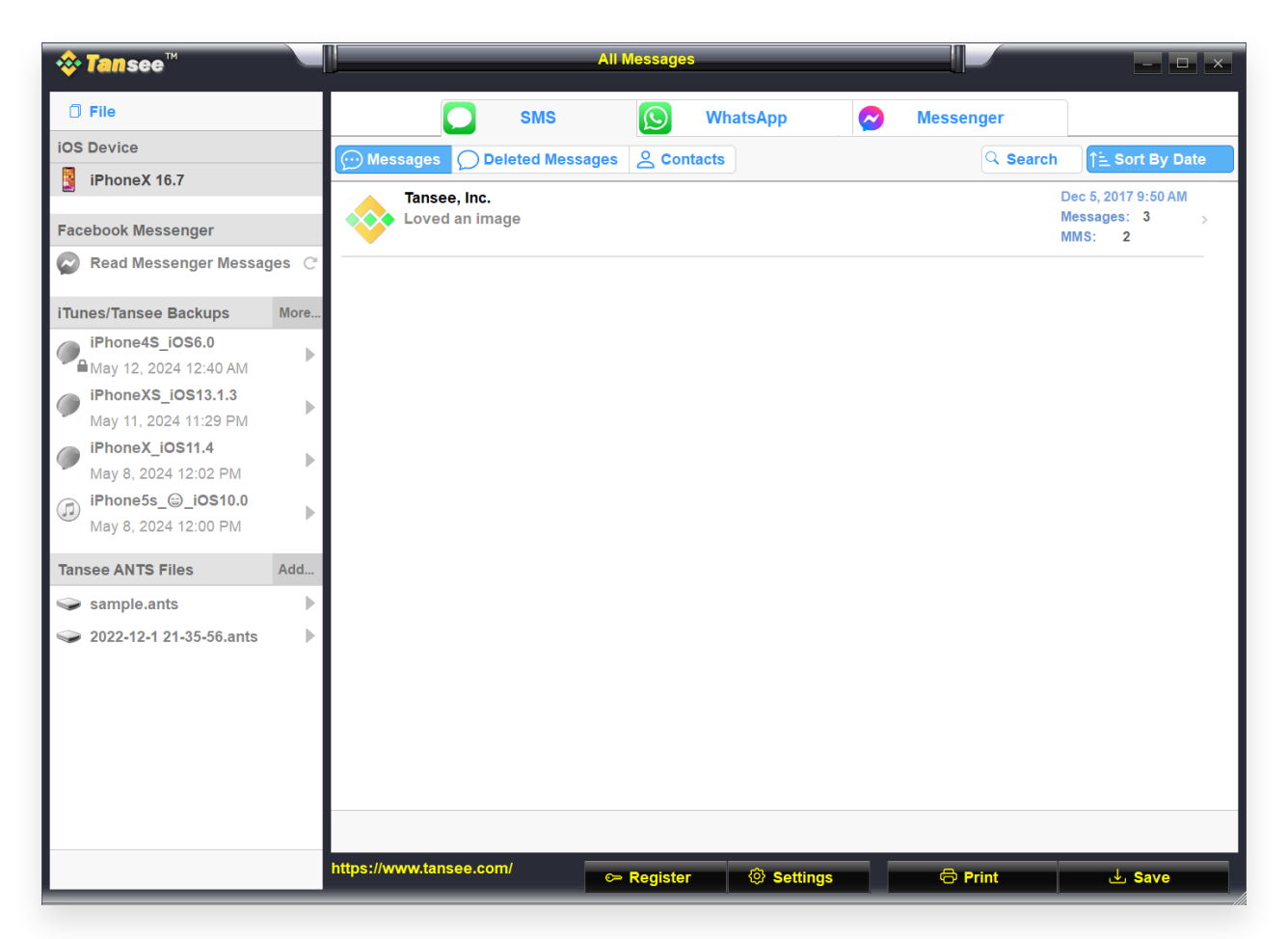

Mensajes cargados exitosamente

#### 📃 ¿Has encontrado algún problema?

- ② ¿Cómo solucionar el error 'El disco está lleno'?
   Cómo solucionar 'Este iPhone requiere que los archivos de copia de
- ② seguridad estén cifrados. Ingrese una contraseña para proteger la copia de seguridad de su iPhone' ¿Error?
- ② ¿Dónde se encuentran las copias de seguridad de iTunes Store y cómo encontrarlas?
- ② ¿Cómo extraer archivos de copia de seguridad de iTunes?
- ② ¿Cómo desmarcar la contraseña de copia de seguridad de iTunes?
- ¿Cómo restablecer la contraseña de copia de seguridad cifrada de
   iTunes?

# **4** Después de que Tansee lea todos los mensajes, haga clic en el botón denominado "Save" ubicado en la parte inferior de la pantalla.

Elija guardar todos sus mensajes de iPhone, iPad o iPod en su PC en formato ANTS, HTML, TEXTO, PDF o JPG.

Al seleccionar el formato .ANTS, también puede establecer una contraseña para proteger su base de datos de SMS, MMS e iMessages para su privacidad personal.

Seleccione el contacto deseado de la lista de contactos de Tansee y luego haga clic en 'Save'.

Seleccione los mensajes por fecha y luego haga clic en 'Save'.

| 💠 Tans                                          | e™                                   | Messag         | ges From Tans   | ee, Inc. |      |           |     |        | × |
|-------------------------------------------------|--------------------------------------|----------------|-----------------|----------|------|-----------|-----|--------|---|
| 🗍 File                                          |                                      | SMS            |                 | WhatsApp |      | Messenger |     |        |   |
| iOS Device                                      | 🚸 Tansee"                            | Step 1         | Step 2          | Step 3   |      |           | ×   | Search |   |
| iPhone                                          | First Step: Select Backup Type       |                |                 |          |      |           |     |        | ^ |
| Facebook N                                      | Save as ANTS File (.ants)            |                |                 |          |      |           |     |        |   |
| Read N                                          | ⊖ Save as PDF File (.pdf)            |                |                 |          |      |           |     |        |   |
| iTunes/Tan:                                     | ◯ Save as HTML File ( .html)         |                |                 |          |      |           |     |        |   |
| iPhone iPhone                                   | ⊖ Save as Picture File (.jpg)        |                |                 |          |      |           |     |        | U |
| iPhone                                          | ⊖ Save as TEXT File ( .txt)          |                |                 |          |      |           |     |        | U |
| May 11                                          | Save MMS Only (.jpg,.png,.mov,.heic) |                |                 |          |      |           |     |        | U |
| May 8,                                          | ⊖ Save Contact Info Only (.vcf)      |                |                 |          |      |           |     |        | U |
| iPhone                                          | Advanced Options:                    |                |                 |          |      |           |     |        | U |
| May 8,                                          | Don't Save MMS (Don't Save Image     | s & Videos Red | luce File Size) |          |      |           |     |        |   |
| Tansee AN                                       | Other Settings                       |                |                 |          |      |           |     | om     |   |
| <ul> <li>✓ sample</li> <li>✓ 2022-1;</li> </ul> |                                      |                |                 |          |      |           |     |        |   |
|                                                 |                                      |                |                 |          |      |           |     |        |   |
|                                                 |                                      |                |                 |          |      |           |     |        |   |
|                                                 |                                      |                |                 |          |      |           |     |        |   |
|                                                 |                                      |                | Next            |          |      |           |     |        | ~ |
|                                                 |                                      |                |                 |          |      |           |     |        |   |
|                                                 | https://www.tansee.co                | om/            | ⇔ Register      | Sett     | ings | 🗇 Print   | s ب | ave    |   |

Guardar como archivo ANTS

| 💠 Tans     | ee <sup>™</sup> Messages From Tansee, Inc.                                                                                                    | - 🗆 ×    |
|------------|----------------------------------------------------------------------------------------------------|----------|
| 🗇 File     | SMS 🕟 WhatsApp 🔗 Messenger                                                                                                    |          |
| iOS Device | Step 1 Step 2 Step 3                                                                                                    | x Search |
| iPhone     | First Step: Select Backup Type                                                                                                    | ^        |
| Facebook N | ⊖ Save as ANTS File (.ants)                                                                                                    |          |
| Read N     | Save as PDF File (.pdf)                                                                                                    |          |
| iTunes/Tan | ⊖ Save as HTML File ( .html)                                                                                                    |          |
| iPhone     | ⊖ Save as Picture File (.jpg)                                                                                                    |          |
| iPhone     | ⊖ Save as TEXT File ( .txt)                                                                                                    |          |
| May 11     | ◯ Save MMS Only (.jpg.,png.,mov,.heic)                                                                                                    |          |
| May 8.     | ⊖ Save Contact Info Only (.vcf)                                                                                                    |          |
| iPhone     | Advanced Options:                                                                                                    | >        |
| May 8,     | Add Tansee Logo (Display Tansee watermark on PDF file)                                                                                                    |          |
| Tansee AN  | Don't Save MMS (Don't Save Images & Videos, Reduce File Size)                                                                                                    | m        |
| 🥪 sample   | Save to 🥑 Single File 🕜 Multiple Files by Year 🔿 Multiple Files by Month                                                                                                    |          |
| 2022-1:    | PDF Page Size: Etter : 8.5 * 11 inch                                                                                                    |          |
|            | Other Settings                                                                                                    |          |
|            |                                                                                                    |          |
|            |                                                                                                    |          |
|            | Next                                                                                                    | ~        |
|            |                                                                                                    |          |
|            | https://www.tansee.com/ Comparison Register International Comparison International Comparison In | لغن Save |

Guardar como archivo PDF

| 😵 Tans                                           | ee™         |                   |               |                | Me   | ssag | es From Tans    | ee, Inc |                   |                | -       |        |
|--------------------------------------------------|-------------|-------------------|---------------|----------------|------|------|-----------------|---------|-------------------|----------------|---------|--------|
| 🗇 File                                           |             |                   |               |                | SMS  |      |                 | What    | sApp              | Messenger      |         |        |
| iOS Device                                       | 🚸 Tans      | 300 <sup>78</sup> |               |                | Step | 1    | Step 2          | S       | tep 3             |                | ×       | Search |
| iPhone                                           | Third Ste   | p: Select         | Date Duration |                |      |      |                 |         |                   |                |         | ^      |
| Facebook N                                       | Contact     | Selected          | Total         | ✓ Days         |      |      | Time            |         | Messages          |                |         |        |
| Read N                                           | Tansee, Inc | : 5               | 5             | Dec 5, 2017    |      |      | Dec 5, 2017 9:2 | 20 AM   | Tansee Official \ | Website. Backu |         |        |
| iTunes/Tan                                       |             |                   |               |                |      |      | Dec 5, 2017 9:3 | 88 AM   |                   |                |         |        |
| iPhone                                           |             |                   |               |                |      |      | Dec 5, 2017 9:3 | B8 AM   | Attachment        | in com         |         |        |
| May 12                                           |             |                   |               |                |      |      | Dec 5, 2017 9:5 | 50 AM   | Attachment        | ecom           |         |        |
| May 11                                           |             |                   |               |                |      |      |                 |         |                   |                |         |        |
| iPhone                                           |             |                   |               |                |      |      |                 |         |                   |                |         |        |
| May 8,                                           |             |                   |               |                |      |      |                 |         |                   |                |         |        |
| May 8,                                           |             |                   |               |                |      |      |                 |         |                   |                |         |        |
| Tansoo AN'                                       |             |                   |               |                |      |      |                 |         |                   |                |         |        |
|                                                  |             |                   |               |                |      |      |                 |         |                   |                |         | om     |
| <ul><li>✓ 00000000</li><li>✓ 2022-1000</li></ul> |             |                   |               |                |      |      |                 |         |                   |                |         |        |
|                                                  |             |                   |               |                |      |      |                 |         |                   |                |         |        |
|                                                  |             |                   |               | 1 Day Selected |      | 5.01 | t of 5 Massar   | a Salar | tod               |                |         |        |
|                                                  |             |                   |               | 1 Day beletica |      | 5 00 |                 |         | .100              |                |         |        |
|                                                  |             |                   |               |                |      |      |                 |         |                   |                |         |        |
|                                                  |             |                   |               |                |      |      | Save            |         |                   |                |         | ~      |
|                                                  |             |                   |               |                |      |      |                 |         |                   |                |         |        |
|                                                  |             |                   | https://v     | www.tansee.com |      |      | ⇔ Register      |         | Settings          | 🗇 Print        | <br>Sav | e      |

Mensajes de respaldo

Haga clic en el botón 'Imprimir'. Haga clic en 'Iniciar impresión'. Imprime mensajes exactamente como aparecen en tu iPhone.

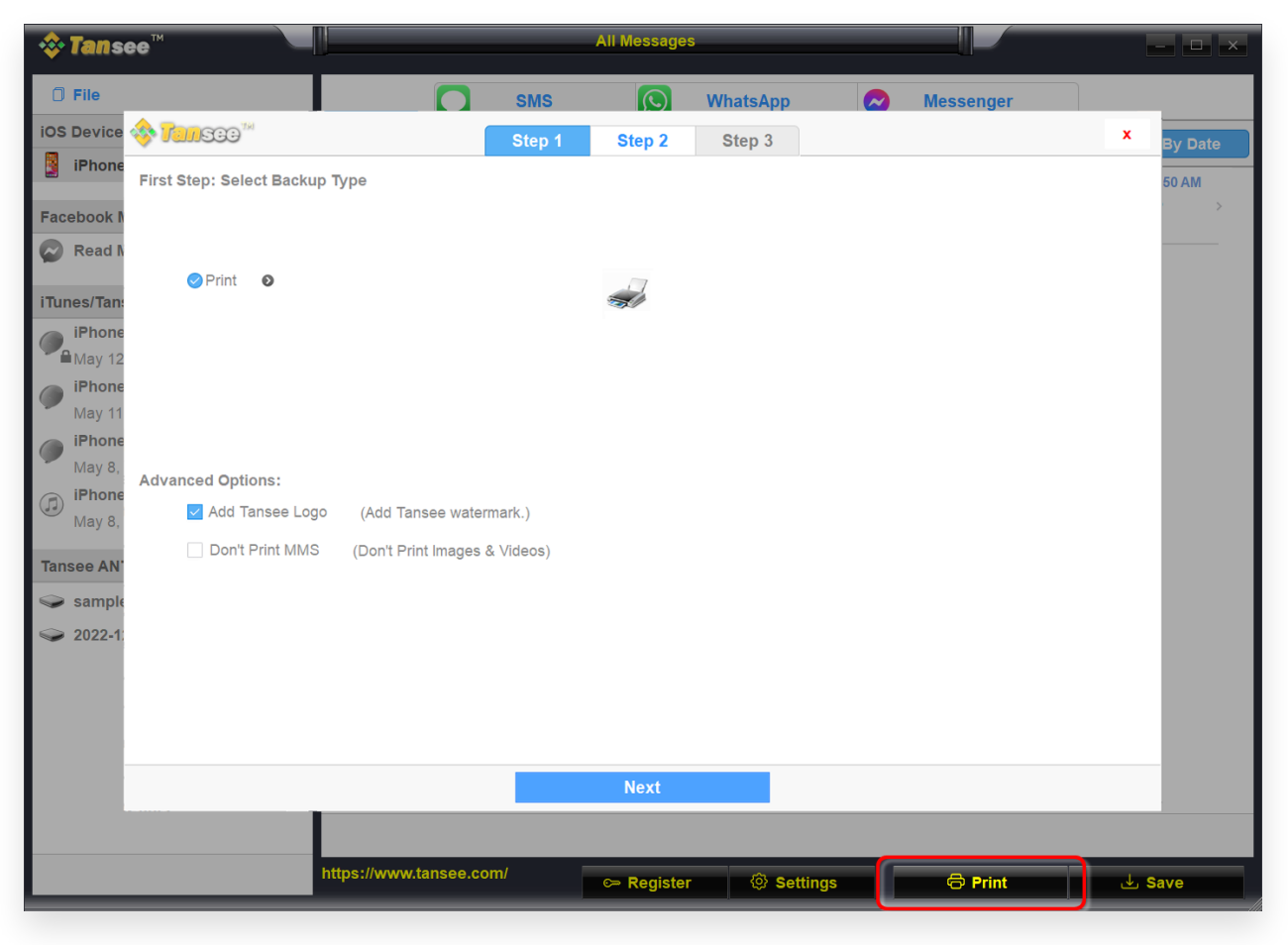

Imprimir mensajes

6 Ajustes

| <b>∻ Tan</b> see™                        | Mes           | sages From Tans | ee, Inc. |                                                               | - 🗆 ×              |
|------------------------------------------|---------------|-----------------|----------|---------------------------------------------------------------|--------------------|
| 0 File                                   |               |                 |          |                                                               |                    |
| iOS Device                               |               |                 |          |                                                               |                    |
|                                          | 🖵 Display     | é iOS           | Advanced |                                                               | x                  |
| Display Date Field on Every Message      |               |                 |          | Preview                                                       |                    |
| il Display Contact Info on Every Message |               | Steve(456789)   |          |                                                               |                    |
| Format: Name Phone No. Name & Pho        | one No.       | Hi              | 1        | 23456                                                         |                    |
| Display contact on the Left Top of th    | ie message    |                 |          | Backup SMS,MMS,iMesage,Conta<br>and WeChat Messages ) Compute | act,WhatsApp<br>er |
| Time Format: Auto 12-Hour Time 24        | -Hour Time    |                 |          |                                                               |                    |
| Automatically Use Daylight Saving Time   |               |                 |          |                                                               |                    |
| Ti Bubble Size: • · · · · · · ·          | 100%          |                 |          |                                                               |                    |
|                                          |               |                 |          |                                                               |                    |
|                                          |               |                 |          |                                                               |                    |
|                                          |               | Save            |          |                                                               |                    |
|                                          |               |                 |          |                                                               |                    |
|                                          |               |                 |          |                                                               |                    |
| https://ww                               | w.tansee.com/ | ⇔ Register      | Setting  | gs 🕞 🗇 Print                                                  | ⊎ Save             |

### Nombre para mostrar y número de teléfono

| -   | Tansee <sup>™</sup> |                  | Mess                                                                                 | ages From Tans                        | ee, Inc.                                                   |                 | - 🗆 ×        |
|-----|---------------------|------------------|--------------------------------------------------------------------------------------|---------------------------------------|------------------------------------------------------------|-----------------|--------------|
| 0   | File                |                  |                                                                                      |                                       |                                                            |                 |              |
| ios | Device              |                  |                                                                                      |                                       |                                                            |                 |              |
|     | Yansee <sup>™</sup> |                  | 🖵 Display                                                                            | ú iOS                                 | <li>(화 Advanced)</li>                                      |                 | ×            |
| F   | Name Sort Order:    | Auto First, Last | Name Last, First Name                                                                |                                       |                                                            |                 |              |
|     | SMS Theme:          | Auto Recent Ther | ne iOS7 Theme Tradition                                                              | al Theme                              |                                                            |                 |              |
|     | WhatsApp Theme:     | Auto New Theme   | Traditional Theme                                                                    |                                       |                                                            |                 |              |
| 9   | Thread Classify:    | Auto Contact P   | hone Number                                                                          |                                       |                                                            |                 |              |
| g   | Retrieve Delete     | d Message Note   | : Tansee can retrieve deleted database file.                                         | d messages from '                     | free space' in the                                         |                 |              |
| G   |                     | _                |                                                                                      |                                       |                                                            |                 |              |
| I   | Backup Mode:        | Fast Backup Fas  | t Backup Location: <u>G:\Fast</u>                                                    | Backup\                               |                                                            | Sele            | ct           |
|     |                     | Full Backup      | <ul> <li>te: 1. Fast Backup mode only</li> <li>2. Backups created in Fast</li> </ul> | v backup message<br>st Backup mode ca | e related files from iDevice<br>an't be used for restore a | e.<br>n iDevice |              |
|     |                     |                  |                                                                                      |                                       |                                                            |                 |              |
|     |                     |                  |                                                                                      |                                       |                                                            |                 |              |
|     |                     |                  |                                                                                      |                                       |                                                            |                 |              |
|     |                     |                  |                                                                                      | Save                                  |                                                            |                 |              |
|     |                     |                  |                                                                                      |                                       |                                                            |                 |              |
|     |                     |                  |                                                                                      |                                       |                                                            |                 |              |
|     |                     |                  |                                                                                      |                                       |                                                            |                 |              |
|     |                     | https://         | /www.tansee.com/                                                                     | 🖙 Register                            | ③ Settings                                                 | 🖨 Print         | . Julie Jave |

Recuperar mensajes eliminados

| <b>∻ Tan</b> see™               | Mes         | sages From Tans | ee, Inc. |         | - <b>-</b> × |
|---------------------------------|-------------|-----------------|----------|---------|--------------|
| 🗇 File                          |             |                 |          |         |              |
| iOS Device                      |             |                 |          |         |              |
| see"                            | 🖵 Display   | é iOS           | Advanced |         | x            |
| Ignore MMS when loading message |             |                 |          |         |              |
| 9                               |             |                 |          |         |              |
| 9                               |             |                 |          |         |              |
| C.                              |             |                 |          |         |              |
|                                 |             |                 |          |         |              |
|                                 |             | Save            |          |         | _            |
|                                 |             |                 |          |         |              |
| https://www.                    | tansee.com/ | c⇒ Register     | Settings | 🖨 Print | ⊥ Save       |

Personaliza la ubicación de la copia de seguridad de iTunes

Haga clic en el botón Registrarse e ingrese su código de licencia para obtener la versión completa.

7

| <b>∻ Tan</b> see <sup>™</sup>                                                                                                    |                                                                       |                                                                                                    | - <b>-</b> ×                                                                                                    |                 |                  |
|----------------------------------------------------------------------------------------------------|-----------------------------------------------------------------------|----------------------------------------------------------------------------------------------------|----------------------------------------------------------------------------------------------------|-----------------|------------------|
| 0 File                                                                                                    |                                                                       | SMS                                                                                                    | WhatsApp                                                                                                    | Messenger       |                  |
| iOS Device                                                                                                    | < Message                                                             |                                                                                                    | Tansee, Inc.                                                                                                    |                 | Q Search         |
| iPhoneX 16.7                                                                                                    | 📀 <b>Tansee</b> ™                                                     |                                                                                                    |                                                                                                    | x               | <b>^</b>         |
| Facebook Messenger                                                                                                    | Enter License Code<br>Email:                                          |                                                                                                    |                                                                                                    |                 |                  |
| iTunes/Tansee Backups More.<br>iPhone4S_iOS6.0<br>May 12, 2024 12:40 AM<br>- iPhone3YE iOS1212 2                                                                                                    | License Code:                                                         |                                                                                                    | Activate                                                                                                    |                 |                  |
| May 11, 2024 11:29 PM<br>iPhoneX_iOS11.4<br>May 8, 2024 12:02 PM<br>iPhone5s_©_iOS10.0<br>May 8, 2024 12:00 PM                                                                                                    | Buy License Code<br>License code will be s<br>Buy One Yea             | sent to you immediately<br><b>ar License</b>                                                                     | after the purchase.<br>Buy Three Years Licens                                                                                   | e e, Inc.       | <u></u>          |
| Tansee ANTS Files     Add       Sample.ants     Image: Comparison of the second second se | Free version can only<br>Click button below to<br>Payment Method Acco | / Copy & Print 10 mess<br>purchase a license coo<br>ept: Credit Card, Bank/<br>A Core and a second<br>Tansee iDe | ages of each contact<br>le<br>Wire transfer, Paypal, Alipay<br>a <b>1955 (Refer)</b> Rock (Magazina)<br>vice SMS&MMS&iMessage T | ransfer 9.4.6.0 | //www.tansee.com |
|                                                                                                    | Backup WhatsApp an                                                    | nd WA Business Messages to compute                                                                               | ter 🤹 Settings                                                                                                    | 🗇 Print         | v<br>L Save      |

Registro

**∻Tan**see

© 2006-2025 Tansee, Inc

Página de inicio Soporte

Política de privacidad Afiliado

Contáctenos